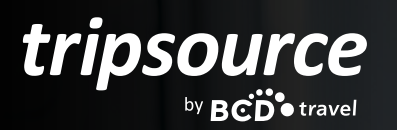

# ADMINISTRE Y ORGANICE LOS VIAJES DE SU EQUIPO CON FACILIDAD.

Si usted es un office manager, un asistente o cualquier otra persona encargada de la planificación de viajes, organizar viajes en TripSource<sup>®</sup> es la forma más fácil de administrar los planes de sus viajeros.

# **PRIMEROS PASOS**

La función de organizador de viajes solo está disponible cuando se utiliza la versión de escritorio de TripSource en <u>tripsource.com</u>. No está disponible para su uso en la aplicación móvil.

Para administrar un viajero en TripSource, ambos deben tener su propia cuenta de TripSource.

El viajero debe utilizar TripSource para administrar su perfil o utilizar Concur en conjunto con TripSource. Puede solicitar permiso para reservar viajes o editar el perfil de un viajero, o un viajero puede designarlo a usted como su organizador de viaje.

Si solicita permiso, se generará un correo electrónico para el viajero, quien aprobará o denegará la solicitud. Luego, se envía un correo electrónico de confirmación para informarle que el viajero ha tomado medidas en cuanto a su solicitud.

Su empresa ahora también tiene la opción de convertirlo en un organizador de todos sus viajes.

Como organizador de la empresa, se le pueden asignar todos los viajeros en un solo paso. Esto garantiza que lo reconozcan como organizador elegible al llamar para hacer una reserva. A los organizadores de la empresa no se les otorga el permiso de edición, por lo que el viajero mantiene el control sobre sus datos personales.

\* Requiere activación.

Nota importante: Si tiene problemas para acceder al sistema de perfiles de TripSource, asegúrese de que solo está utilizando su dirección de correo electrónico en un perfil. Si su dirección de correo electrónico se utiliza en varios perfiles, inicie sesión aquí.

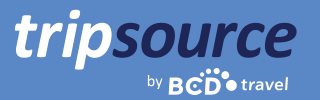

# **ADMINISTRAR VIAJES**

Utilice TripSource para administrar sus viajes y, luego, cambie al Modo Organizador para administrar a sus viajeros. Cuando inicie sesión en TripSource, verá este menú de navegación:

| Cloud Ve                                                                                    | nture 🥀 Viaje                     | es 📀 Programa de viajes 📋 I                                                                                                    | Reservar 🗘 Trip Au                                                                                        | uthorizer 🎔 Favoritos 🙁                          | Organizador 🖂 92                                                                       | SPA -                                                                                    |
|---------------------------------------------------------------------------------------------|-----------------------------------|----------------------------------------------------------------------------------------------------|----------------------------------------------------------------------------------------------------|--------------------------------------------------|----------------------------------------------------------------------------------------|------------------------------------------------------------------------------------------|
| 🕂 Viaje                                                                                     | Programa de                       | <b>i</b> <sup>↑</sup> Rese                                                                                                    | <b>Favorito</b>                                                                                           | Centro de mensajes                               | E Idiomas                                                                              | よ Cuenta                                                                                 |
| Acceda a todos<br>sus viajes<br>anteriores y<br>futuros en una<br>sola vista<br>organizada. | Lea la política<br>de su empresa. | Reserve* el viaje<br>perfecto para usted.<br>La posibilidad dereservar<br>está determinada por<br>la configuración de<br>su empresa. | Guarde sus<br>hoteles favoritos.<br>Solo verá sus<br>favoritos en la<br>lista, no los de sus<br>viajeros. | Notificaciones<br>relevantes para<br>sus viajes. | Elija de un menú<br>de siete idiomas<br>en los que está<br>traducida la<br>aplicación. | Actualice el<br>perfil de su<br>cuenta y<br>personalice la<br>experiencia a su<br>gusto. |

### MODO ORGANIZADOR

Haga clic en **4 Arranger** (Organizador) para comenzar.

Si no ve el ícono "Organizador", es posible que aún no se lo haya designado con ese perfil. Un viajero debe añadirlo como organizador para que se muestre la opción en la barra de navegación. Si necesita ayuda, póngase en contacto con su travel manager o el gerente del programa BCD Travel.

Una vez que lo hayan designado organizador, el ícono "Organizador" siempre estará visible en la barra de navegación, incluso si no tiene ningún viajero en la lista.

La gestión de viajes para sus viajeros nunca ha sido más fácil. En el modo Arranger (Organizador), puede encontrar a sus viajeros fácilmente, reservar próximos viajes, ver viajes anteriores y mucho más.

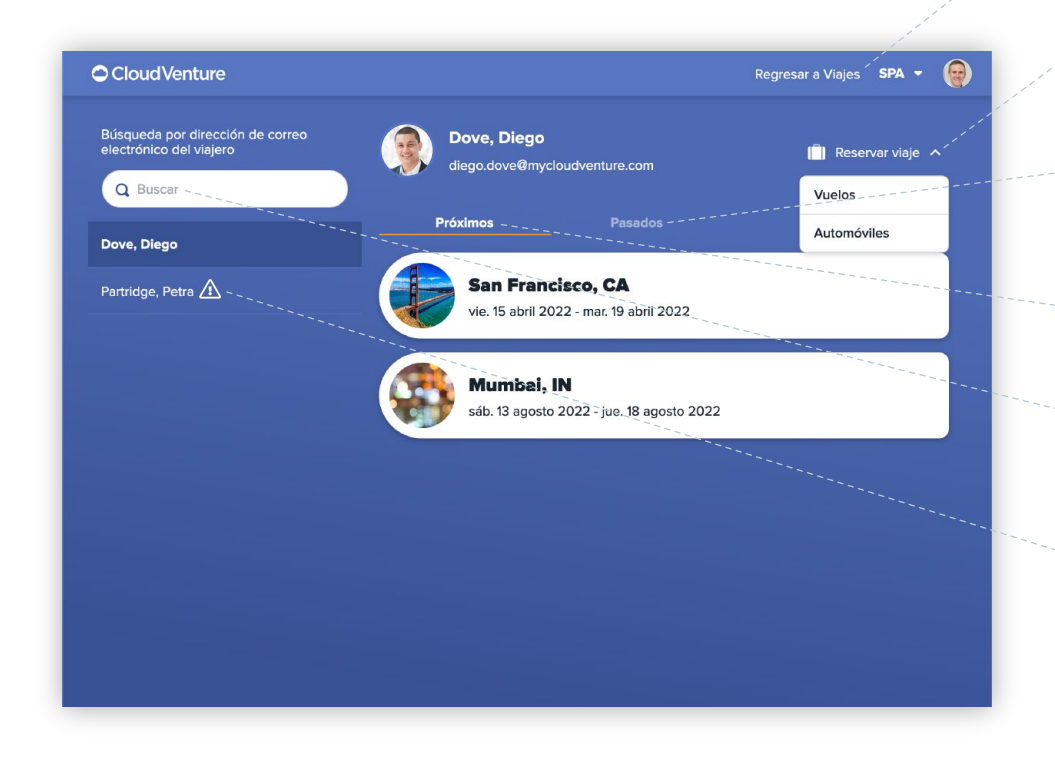

▶ Haga clic para regresar a sus viajes (salir del Modo Arranger [Organizador]).

Reserve\* hotel, auto y vuelo para el viajero seleccionado.

() **Visualice** los planes de viajes anteriores de sus viajeros.

• Visualice los planes de viajes futuros de sus viajeros.

Q **Encuentre** a los viajeros que lo han designado como su organizador.

Indica que el usuario no se ha registrado en TripSource. Anímelo a que se registre para obtener una cuenta hoy mismo.

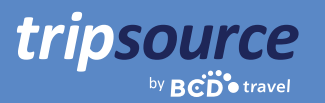

### EDITAR EL PERFIL DE UN VIAJERO

Haga clic en el enlace "Edit Profile" (Editar perfil) en TripSource para acceder al perfil del viajero. Actualice fácilmente la información de un viajero, incluida su información personal, contacto de emergencia, preferencias, membresías y más.

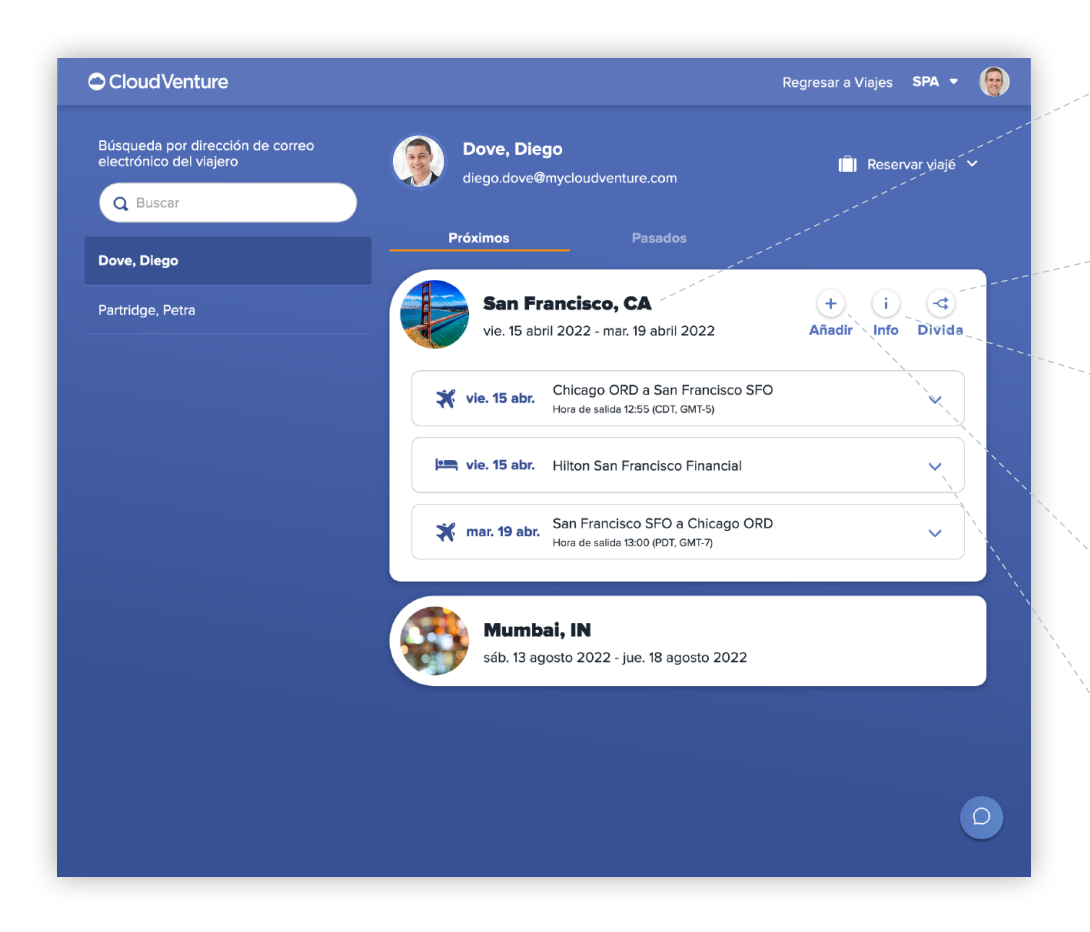

Arrangers can add, edit or delete extra trip items.

Haga clic en un viaje para visualizar una vista ampliada con más detalles.

(i) Info – (Información): haga clic en esta función para mostrar el localizador de reserva de aerolíneas.

+ Añada elementos de viaje adicionales, como reuniones y cenas con clientes.

Haga clic en un segmento para ver más detalles. Los viajes pueden modificarse en la vista ampliada.

Desplace el mouse sobre el segmento de hoteles para ver el botón de cancelación de reserva.

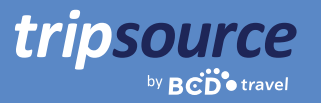

# **RESERVAR HOTEL, AUTO Y VUELO**

Reserve sin inconvenientes hotel, auto y vuelo para sus viajeros. ¡Busque filtros y utilícelos para encontrar la mejor opción, revisar la información y hacer la reserva! **Es así de simple.** 

### **BOOKING A HOTEL**

| Cloud Venture                                                   |                                     | Regresar a Viajes <b>SPA</b> 🔻         |   | 양 La barra del                                                                   |
|-----------------------------------------------------------------|-------------------------------------|----------------------------------------|---|----------------------------------------------------------------------------------|
| Está haciendo una reserva para Diego Dove. Volver a la lista de |                                     | en el modo Organizador                 |   |                                                                                  |
| Compre. Reserve. V                                              | 'iaje.                              | t                                      |   | y para qué viajero está<br>haciendo la reserva.                                  |
| VUELOS HOTELES AUTOMÓ                                           | VILES                               | Cherkout                               |   | Q Introduzca los<br>criterios de viaje y haga<br>clic en <b>Search</b> (Buscar). |
| Paris, Francia     Persona − 1 +                                | as O7 nov. 2022                     | e Checkold<br>11 nov. 2022<br>Buscar   |   |                                                                                  |
|                                                                 | M . M . M . M . M . M . M . M . M . |                                        |   | <b>∀ Filtre los resultados</b>                                                   |
|                                                                 |                                     |                                        |   | <b>por servicios</b> , como<br>desayuno y wifi gratuitosi.                       |
| CloudVenture                                                    |                                     | Regresar a Viajes SPA 🔻                |   | , , , , , , , , , , , , , , , , , , , ,                                          |
| Está haciendo una reserva para Diego Dove. Volver a la lista de | l viajero                           |                                        |   | 🕀 Haga un                                                                        |
| Paris, France                                                   | A<br>41 2022                        | 1 Persona                              |   | acercamiento,                                                                    |
| entro de 10 millas U/ NOV. 2022                                 | 11 nov. 2022                        | SEE v Clasificación v                  |   | como desayuno                                                                    |
| Holiday Inn Paris Opéra -                                       | Map snières-sur-Seine Saint-        | Ouen Aubervilliers Ver mapa grande     |   | y wifi gratuitos.                                                                |
| Grands Boulevards, an IHG<br>Hotel                              | + evoie D7 Clicit                   | 0155                                   |   | • Visualice los tipos de                                                         |
| hotel de 4 estrellas<br>0.6 mi / 0.9 km a Centro de la ciudad   | I Levallois-Peri Sacré              | Pantin Partis                          |   | notel, la disponibilidad, las                                                    |
| Wi-h Desayuno Estacionamiento                                   | UX<br>3-DE-SEINE NIS                | Mairie des Lilas TRomainvil            |   | en una lista o en un mapa.                                                       |
| 106,25 EUR Precio promedio                                      | PARIS NI85                          | Bagnolet                               |   |                                                                                  |
| Mercure Paris Opera Louvre                                      | Bois de<br>oulogne                  | LE MARAIS                              |   | Los hoteles preferidos                                                           |
| hotel de 4 estrellas<br>0.6 mi / 0.9 km a Centro de la ciudad   | Stade Roland Garros Partic          | éon                                    |   | por la empresa estarán                                                           |
| Wi-fi Desayuno Estacionamiento  Preferido por BCD               | illancourt                          | Parc zoologique c                      |   | marcados con un icono de                                                         |
| 178,38 EUR Precio promedio                                      | 1998                                | 12TH ARF<br>Bois de                    | R |                                                                                  |
| Hôtel l'Echiquier Opéra Paris                                   | Issy-les-Moulineaux<br>D989         | 13TH ARR Dannes<br>Durdan Charenton nt |   | O Los hoteles preferidos                                                         |
| - MGallery                                                      | ON DZ EMPRESA PREFERIO              | DA PREFERIDO POR BCD OTROS HOTELES     |   | por BCD estarán marcados                                                         |
|                                                                 |                                     |                                        |   | con un ícono de estrella azul.                                                   |

### RESERVAR UN HOTEL

tripsource

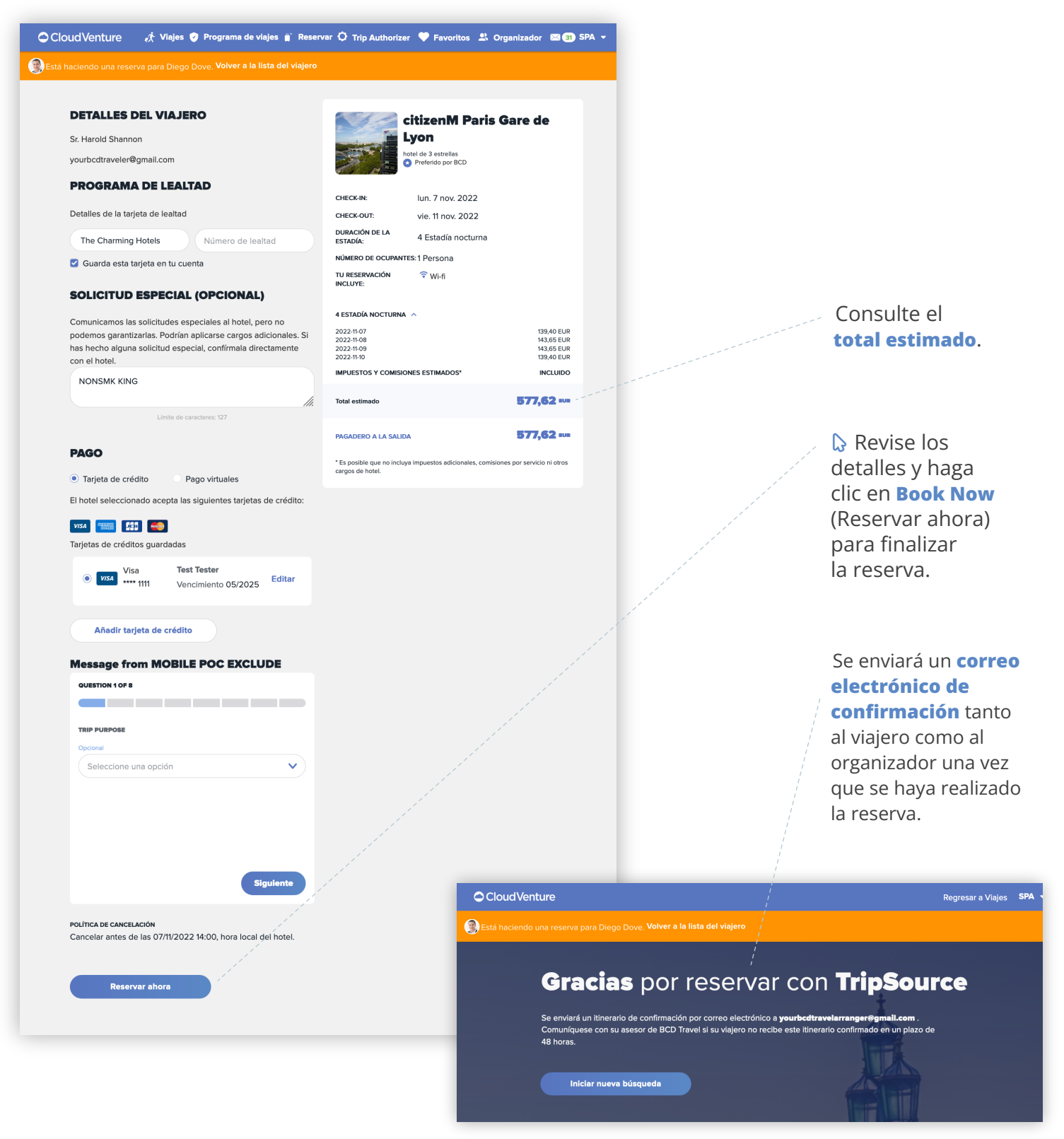

tripsource

### RESERVAR UN AUTO

| Cloud Venture                                                                     | Regresar a Viajes 🛛 SPA 🤸                                                                                                    |
|-----------------------------------------------------------------------------------|----------------------------------------------------------------------------------------------------|
| BEstá haciendo una reserva para Diego Dove, Volver a la lista del vi              | ajero                                                                                                    |
|                                                                                   |                                                                                                    |
| Compre Reserve Vi                                                                 | aie.                                                                                                    |
|                                                                                   |                                                                                                    |
| VUELOS AUTOMÓVILES                                                                |                                                                                                    |
| Lugar de recogida                                                                 |                                                                                                    |
| Paris, France (CDG-Roissy-Charles de Gaulle)                                      | ×                                                                                                    |
| Entrega en una ubicación distinta                                                 | and the second second se |
| Fecha de recogida     0     Hora de recogida       07 nov 2022     0     10:00 AM | Hora de entrega<br>11 nov 2022 O 66:30 PM                                                                                                    |
| Programa de fidelidad                                                             | Buscar                                                                                                    |
|                                                                                   |                                                                                                    |
|                                                                                   |                                                                                                    |
|                                                                                   |                                                                                                    |

| CloudVenture          |             |                            |                                            | Regresar a Viajes _ \$              |
|-----------------------|-------------|----------------------------|--------------------------------------------|-------------------------------------|
|                       |             | o Dove. <b>Volver a la</b> | lista del viajero                          |                                     |
| Paris, Franco         | e (CDG-Rois | sy-Charles de G            | Gaulle) 07 nov 2022                        | → 11 nov 2022<br>06:30 PM           |
| Filtros               | r cars      |                            | Currency: SEE V                            | Ordenar por: Precio (el más bajo) V |
| Vendor                |             |                            | Mini                                       | 264 <sup>62</sup> USD               |
| Alamo                 | 35          |                            | Pick-up/Drop-off:                          | Membership card not accepted        |
| Avis                  | 90          |                            | PARIS CH DE GAULLE APT 1112, ROISSY,<br>FR |                                     |
| Budget                | 22          |                            | 1.72 km desde ubicación de búsqueda        |                                     |
| Enterprise            | 61          | Alama                      | 🚔 2/4 Door 🛞 Manual                        | Detalles V                          |
| Europcar              | 12          | Alamo                      | Aire acondicionado                         |                                     |
| Hertz                 | 6           |                            |                                            |                                     |
| National              | 61          |                            | Mini                                       | 😒 Preferencial de la empresa        |
|                       |             |                            | Pick-up/Drop-off:                          | SCD Travel Preferencial             |
| Categoría de vehículo |             |                            | PARIS CH DE GAULLE APT T1 T2, ROISSY,      | <b>267<sup>26</sup> USD</b>         |
| Compacto              | 69          |                            | FR<br>1.72 km desde ubicación de búsqueda  | Membership card not accepted        |
| Compacto É            | ite 8       |                            | 🚘 2/4 Door 🛞 Manual                        |                                     |
| Económico             | 32          | Enterprise                 | Aire acondicionado                         | Detalles V                          |
| Eamiliar              | 30          |                            |                                            |                                     |
| Intermedio            | 59          |                            | Económico                                  | 27013                               |
| Intermedio É          | lite 8      | A DIAL                     | Pick-up/Drop-off:                          |                                     |
| Mini                  | 19          |                            | PARIS CH DE GAULLE APT T1 T2, ROISSY,      | Membership card <b>not accepted</b> |
|                       | 4.4         |                            | FR                                         |                                     |

#### La barra del usuario indica que está en el modo Organizador y para qué viajero está haciendo la reserva.

Q Introduzca los criterios de viaje y haga clic en **Search** (Buscar).

**Nota:** Si se lo dirige aquí después de reservar un vuelo, el campo de búsqueda se completará previamente con su destino y fechas.

**Filtre** por proveedor, categoría de vehículo o transmisión.

Haga clic en edit (Editar) para actualizar los parámetros de búsqueda.

#### Ordene los resultados

para mostrar autos por precio (más bajo), precio (más alto) o distancia.

Seleccione la moneda.

**Visualice la** disponibilidad, el tipo de auto, la tarifa y los detalles.

**Haga clic en** Details (Detalles) para ampliar.

# **RESERVAR UN AUTO**

by BCD travel

tripsource

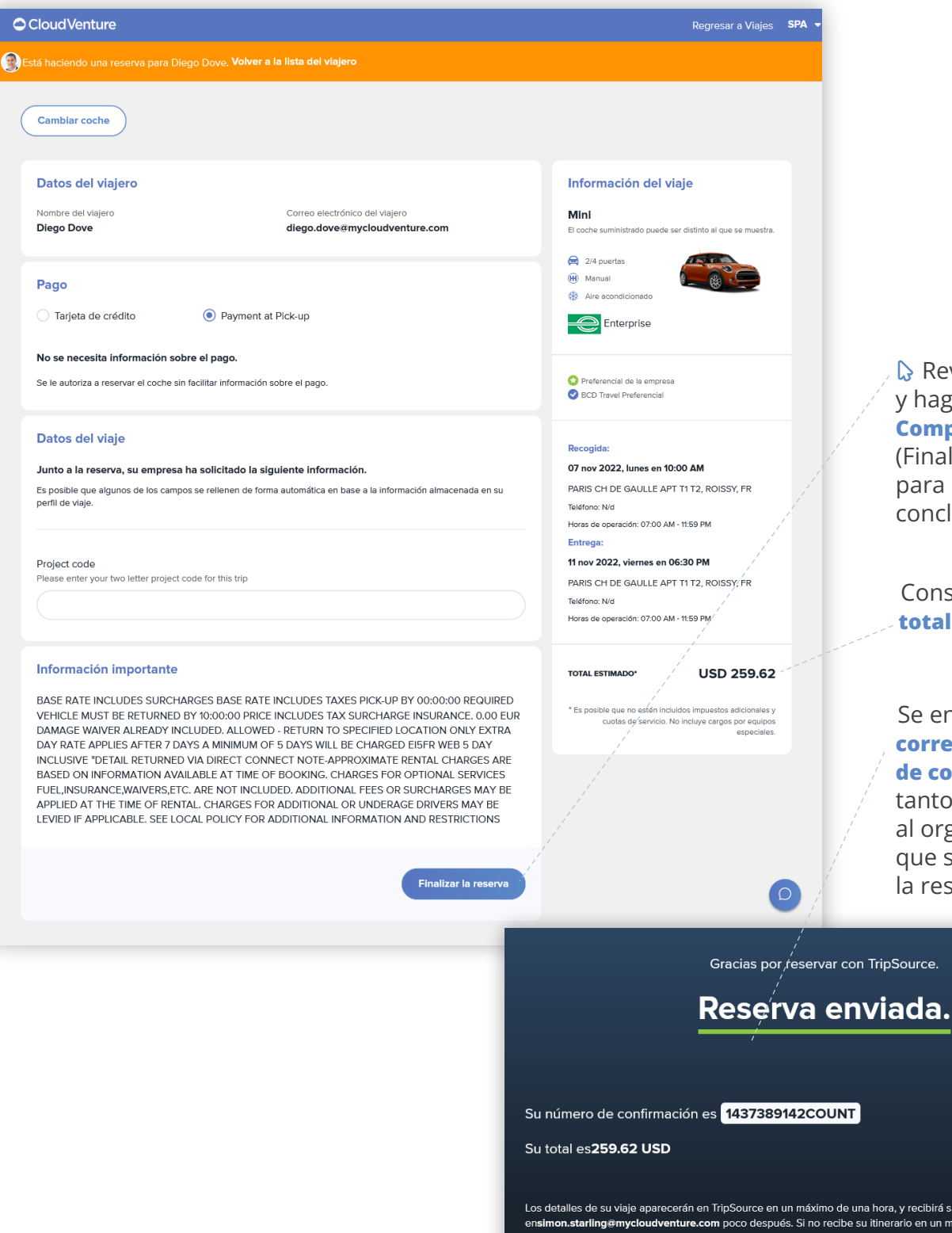

Revise los detalles y haga clic en **Complete Booking** (Finalizar la reserva) para darla por concluida.

Consulte el total estimado.

#### Se enviará un correo electrónico de confirmación

tanto al viajero como al organizador una vez que se haya realizado la reserva.

Los detalles de su viaje aparecerán en TripSource en un máximo de una hora, y recibirá su itinerario ensimon.starling@mycloudventure.com poco después. Si no recibe su itinerario en un máximo de 48 horas, o si necesita ayuda con su reserva, póngase en contacto con su asesor de BCD Travel.

tripsource

### RESERVAR UN VUELO

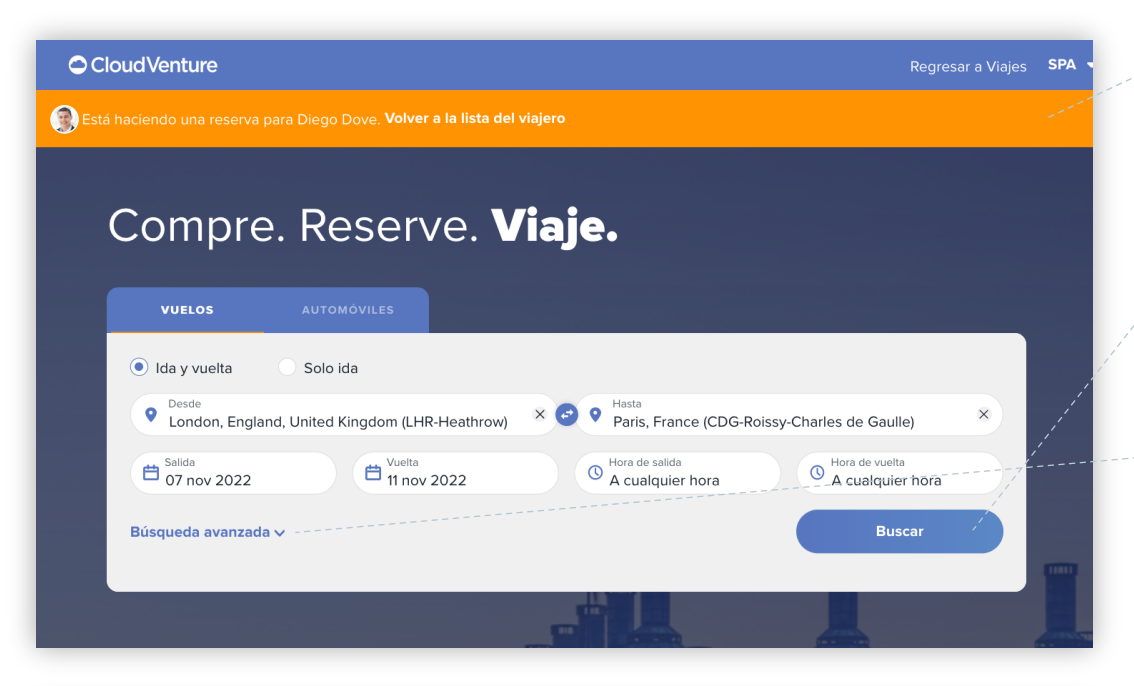

| loudVenture                  |         |                                                       |                                                                                                    |                                        | Regresar a Viajes S                 |  |  |
|------------------------------|---------|-------------------------------------------------------|----------------------------------------------------------------------------------------------------|----------------------------------------|-------------------------------------|--|--|
|                              |         | Diego Dove. <b>Volver a la li</b> s                   | sta del viajero                                                                                                    |                                        |                                     |  |  |
| London, Englan               | ıd, Uni | ited Kingdom $\xrightarrow{\rightarrow}$ $\leftarrow$ | Paris, France<br>CDG – RoissyCharles de Gaulle                                                                                                    | <b>lun. 07 nov</b><br>A cualquier hora | → vie. 11 nov<br>← A cualquier hora |  |  |
| Filtros                      |         | → Escoger u                                           | n vuelo de ida                                                                                                    | Ordenar p                              | oor: Precio (el más bajo) 🗸 🕬       |  |  |
| 0 applied • 39 of 39 flights |         |                                                       |                                                                                                    |                                        |                                     |  |  |
|                              |         |                                                       |                                                                                                    |                                        |                                     |  |  |
| Paradas Directo              | 10      | London                                                | 1h 20min                                                                                                    | Paris                                  | Desde                               |  |  |
| 1 parada                     | 29      |                                                       | Directo                                                                                                    | CDG                                    | USD IS USD                          |  |  |
| Más de 2<br>paradas          | 0       | () GMT+0                                              |                                                                                                    | () GMT+1                               | ida y vuerta                        |  |  |
|                              |         | 🔄 Económico 🕅 Sin Eq                                  | Detalles 🗸 💷                                                                                                    |                                        |                                     |  |  |
| Aerolíneas                   |         |                                                       |                                                                                                    |                                        |                                     |  |  |
| Air France 6                 |         |                                                       |                                                                                                    |                                        |                                     |  |  |
| Alitalia                     | 3       | London                                                |                                                                                                    | Paria                                  | Desde                               |  |  |
| Austrian Airlines            | 1       | LHR                                                   | 1h 20min                                                                                                    | CDG                                    | 151-34 USD                          |  |  |
| British Airways              | 7       | 3:00 PM                                               | Directo                                                                                                    | 5:20 PM                                | lda y vuelta                        |  |  |
| Brussels Airlines            | 1       | () GMT+0                                              |                                                                                                    | () GMT+1                               |                                     |  |  |
| Eurowings                    | 6       | 🔄 Económico 🕅 Sin Eq                                  | uipaje 🔇 No Reembolsable                                                                                                    |                                        | Detalles 🗸                          |  |  |
| KLM                          | 13      |                                                       | and the second second sec |                                        |                                     |  |  |
| Lufthansa                    | 3       |                                                       |                                                                                                    |                                        |                                     |  |  |
| SWISS 2                      |         | British Airways                                       |                                                                                                    |                                        |                                     |  |  |
| Cabinas                      |         | London<br>LHR                                         | 1h 25min                                                                                                    | Paris<br>CDG                           | 151 <sup>-34</sup> -USD             |  |  |
| Business                     | 2       | 5:20 PM                                               | Directo                                                                                                    | 7:45 PM                                | lda y vuelta                        |  |  |

La barra del usuario indica que está en el modo Organizador y para qué viajero está haciendo la reserva.

Q Introduzca los criterios de viaje y haga clic en **Search** (Buscar).

Q Haga clic en
 Advanced Search
 (Búsqueda avanzada)
 para seleccionar
 vuelos directos y su
 clase de servicio.

Haga clic en Edit (Editar) para actualizar los parámetros de búsqueda.

↓**F** Ordene para mostrar vuelos por hora de salida, hora de llegada, precio o duración.

**Filtre** por aerolíneas, tipo de vuelo y política.

Haga clic en **Details** (Detalles) para ampliar.

Reserve su asiento preferido directamente mientras reserva su vuelo.

Visualice el
 límite de equipaje
 para un vuelo específico.

S Multa asociada con cambios o cancelación de vuelos.

tripsource

### RESUMEN DEL VIAJE

|                                                                                                    |                                                |                                 |                                                                                                    | Regresar a                                                                       | a Viajes SPA 🔹                                                           |            |                                                                                                    |
|----------------------------------------------------------------------------------------------------|------------------------------------------------|---------------------------------|----------------------------------------------------------------------------------------------------|----------------------------------------------------------------------------------|--------------------------------------------------------------------------|------------|----------------------------------------------------------------------------------------------------|
| Está haciendo una reserva para Diego Dove. Volver a la lista d                                                                                                    |                                                |                                 |                                                                                                    |                                                                                  |                                                                          |            |                                                                                                    |
| ← London, England, United Kingdom →<br>LHR-Heathrow ←                                                                                                    | Paris, France<br>CDG – RoissyCharles de Gaulle | Iun. 07 nov<br>A cualquier hora | v →<br>←                                                                                                    | <b>vie. 11 nov</b><br>A cualquier hora                                           |                                                                          |            |                                                                                                    |
| <u>≻</u> Vuelo de salida                                                                                                    |                                                | Cambiar vuelo                   | Resum                                                                                                    | ien del viaje                                                                    | e                                                                        |            |                                                                                                    |
| British Airways      London     th     th | Paris 151-34<br>CDG<br>2:05 PM<br>© GMT+1      | USD<br>Detailes v               | Vuelo de sa<br>London, Englan<br>Iun. 7 nov. 11:45<br>Vuelo de vu<br>Paris, France -<br>vie. 11 nov. 10:30<br>Vuelo<br>Tasas e impuer | Ilida<br>Id, United Kingdom - LHR<br>AM<br>Jelta<br>CDG<br>0 AM                  | R<br>66.79 USD<br>84.56 USD                                              |            | El precio <b>total</b>                                                                                                    |
| <u> Vuelo de vuelta</u>                                                                                                    |                                                | Cambiar vuelo                   | Coste del vuelo                                                                                                    | 2                                                                                | 151.34 USD                                                               |            | del boleto.                                                                                                    |
| British Airways Paris Ih 30min CDG Directo 10:30 AM Directo © GMT-1      Económico III Sin Equipaje (S) No Reembolsable                                                                                                    | London +0.00 U<br>LHR<br>11:00 AM<br>© GMT+0   | JSD<br>Detailes V               | Total                                                                                                    | 151                                                                              | 1.34 USD                                                                 |            | Se procesarán sus<br><b>preferencias</b> de viaje<br>automáticamente.                                                              |
| Asientos<br>Selección de asientos<br>Reserve sus asientos preferidos por adelantado<br>OPCIONES DE VUELO                                                                                                    | Elija                                          | I los asientos                  |                                                                                                    |                                                                                  |                                                                          |            | Revise los detalles y                                                                                                    |
| BAGGAGE<br>Añadir BAGGAGE                                                                                                    |                                                | +0.00 USD                       |                                                                                                    |                                                                                  |                                                                          |            | haga clic en <b>Book Now</b><br>(Reservar ahora) para<br>finalizar la reserva.                                                     |
| INFORMACIÓN DE LA RESERVA<br>Junto con la solicitud de reserva se enviarán también su número de<br>sus preferencias de comida y los datos de la tarjeta de crédito.<br>PROJECT CODE<br>Please enter your two letter project code for this trip                                                                                                    | le pasajero frecuente, sus preferencias        | s de asiento,                   |                                                                                                    |                                                                                  |                                                                          |            | Se enviará un correo<br>electrónico de<br>confirmación tanto<br>al viajero como al<br>organizador una vez<br>que se hava realizado |
| INFORMACION IMPORTANTE RELATIVA AL VUELO<br>La aerolínea con la que viaja impone las siguientes restricciones pe<br>• Non-refundable<br>Acepto las condiciones de compra relativas a las tarifas aéreas                                                                                                    | ara su vuelo:<br>Rese                          | ervar ahora                     |                                                                                                    |                                                                                  |                                                                          |            | la reserva.                                                                                                    |
|                                                                                                    |                                                |                                 | Cloud V                                                                                                    | lenture                                                                          |                                                                          |            | Regresar a Viajes SPA •                                                                                                    |
|                                                                                                    |                                                |                                 | Setá hacien                                                                                                    | racias                                                                           |                                                                          | servar con | TripSource                                                                                                    |
|                                                                                                    |                                                |                                 | Núme<br>En bro<br>¿Rese                                                                                                    | ro de confirmación de<br>eve, se enviará un corr<br>erva incorrecta? <b>Canc</b> | e BCD Travel <b>CRIAC</b><br>reo electrónico de c<br><b>elar reserva</b> | :O         | ycloudventure.com                                                                                                    |

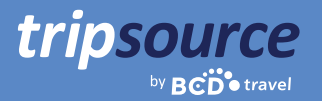

# **COMUNICACIONES DEL ORGANIZADOR**

Los organizadores reciben correos electrónicos de confirmación de la reserva, pero todos los demás mensajes se envían únicamente al viajero. Esto incluye mensajes en el Centro de mensajes, cronograma de viajes y notificaciones automáticas.

Si un organizador también es un seguidor, o si tiene su dirección de correo electrónico en el campo de copia ("Cc") del PNR, recibirá correos electrónicos sobre temas como un nuevo viaje, la actualización del viaje y estadísticas del vuelo. Si un organizador tiene su dirección de correo electrónico en el campo de copia ("Cc") en el PNR, también recibirá copia de los correos electrónicos de Compleat, como por ejemplo, las facturas electrónicas.

#### ¿Utiliza Concur?

¡No se preocupe! TripSource recibe información del organizador directamente desde el perfil de Concur y pasa esa información sin problemas a TripSource a través del administrador de perfiles.

Organizar viajes en TripSource es la forma más fácil de administrar los planes de sus viajeros. ¡Inicie sesión en tripsource.com y haga clic en **\*** Arranger (Organizador) para comenzar!